# 1 課題プログラムの提出方法

## 1.1 プログラムの提出先

### 作成したプログラムは

https://echoes.hak.hokkyodai.ac.jp/report/

から提出する。その際, リモートホスト(実習用コンピュータ)で w3m というブラウザを利用 する。

#### 1.2 テキストベース WWW ブラウザ (w3m) の使い方

#### 1.2.1 起動法

w3m [URI または file]

例) w3m https://echoes.hak.hokkyodai.ac.jp/report/

起動時にオプションを指定することも可能。詳細は man ページを参照のこと。xterm & を実行 して新しいウィンドウを作ってから,w3m を起動するのが便利かもしれない。ただし,送信ファ イル名記入時の混乱を防ぐために,w3m はソースファイルが存在するディレクトリで起動するの がよい。

1.2.2 操作法

| q または Q             | 終了                               |
|---------------------|----------------------------------|
| <tab></tab>         | 次のリンクにカーソル移動                     |
| <ret></ret>         | カーソル位置のリンクページ閲覧やフォームの記入等 (GUI ブラ |
|                     | ウザでの左クリックに相当する操作)                |
| CTRL-c              | 操作の中断                            |
| В                   | 現在表示中のバッファを削除(「前のページに戻る」的操作)     |
| Н                   | ヘルプ画面の表示                         |
| U                   | URL を指定してページを表示                  |
| o ( <b>小文字のオー</b> ) | 設定変更画面を表示                        |
|                     |                                  |

カーソル移動や画面の上下移動等の操作には less, emacs, vi 流のコマンドが利用可。画面の乱 れは CTRL-1 で直せる。その他のコマンドについては, ヘルプ画面や man ページを参照のこと。 w3m はファイル名の誤りを感知しないため, ファイル名の記入誤りを防ぐために, フォームの 記入では <TAB> によるファイル名の補完を使うこと。